## FHGR-Mail mit Microsoft Office Outlook (manuell)

Voraussetzung für die Einrichtung ist eine funktionierende Verbindung zum Internet.

- 1. Starten Sie das Outlook und klicken Sie auf "Datei".
- 2. Klicken Sie auf "Konto hinzufügen".

| ©                                                         | Kontoinformationen                                                                                                    |
|-----------------------------------------------------------|----------------------------------------------------------------------------------------------------|
| Înformationen Öffnen und Exportieren                      | Marco.Schaerer@fhgr.ch<br>Microsoft Exchange                                                                                   |
| Speichern unter                                           | + Konto hinzufügen<br>Kontoeinstellungen<br>Ändern der Einstellungen für dieses Konto oder Einrichten<br>weiterer Verbindungen |
| Als Adobe PDF-<br>Datei speichern<br>Anlagen<br>speichern | Zugriff auf dieses Konto im Web. <u>https://owa.fh-htwchur.ch/owa/</u> Holen Sie sich die Outlook-App für iOS oder Android.    |
|                                                           | Ändern                                                                                                    |

3. Wählen Sie "Ich möchte mein Konto manuell einrichten".

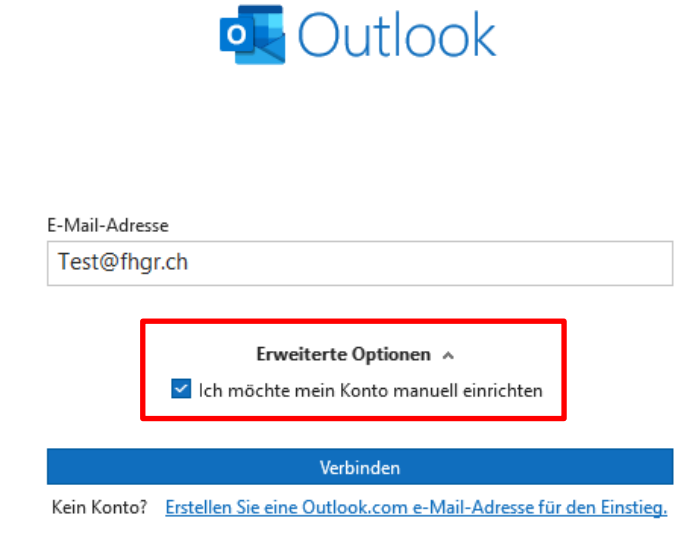

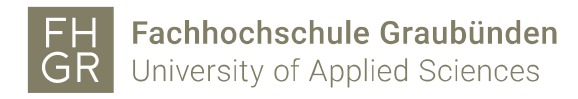

4. Wählen Sie "Exchange".

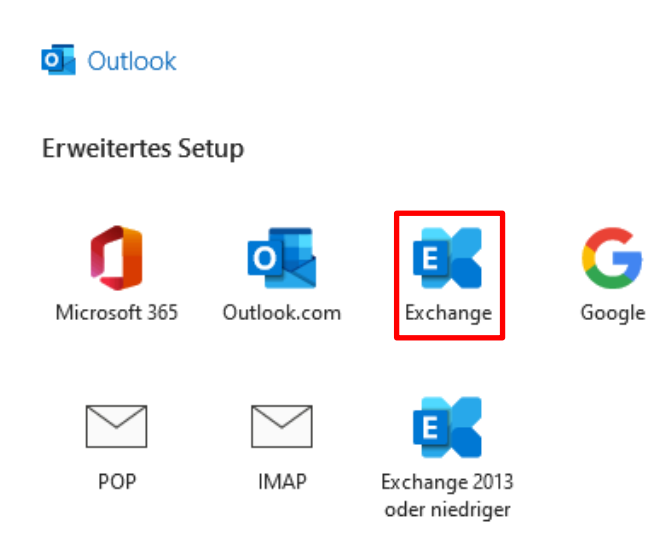

5. Beim Anmeldefenster der FH Graubünden die Accountdaten eingeben.

|       | <b>FH</b><br><b>GR Fachhochschule Graubünden</b><br>University of Applied Sciences | × |
|-------|------------------------------------------------------------------------------------|---|
|       | Anmelden                                                                           |   |
|       | jemand@fhgr.ch<br>Kennwort                                                         |   |
|       | Anmelden                                                                           |   |
| - Ale | © 2018 Microsoft                                                                   |   |

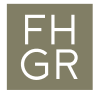

6. Mit «OK» bestätigen.

<section-header>Example of the initial equation of the initial equation is the initial equation of the initial equation is the initial equation is the initial equation initial equation is the initial equation is the initial equation equation is the initial equation equation equatio

7. Die Mail ist nun zum Postfach hinzugefügt.